Log in to Moodle and go to your Moodle course where you want to add the forum activity.

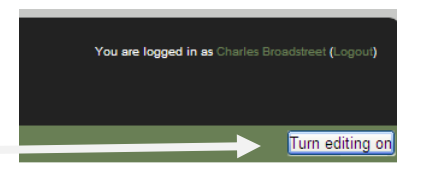

Turn Editing on.

In the Topic Block where you want to add the Forum Activity, select the Add an Activity drop-down and choose Forum.

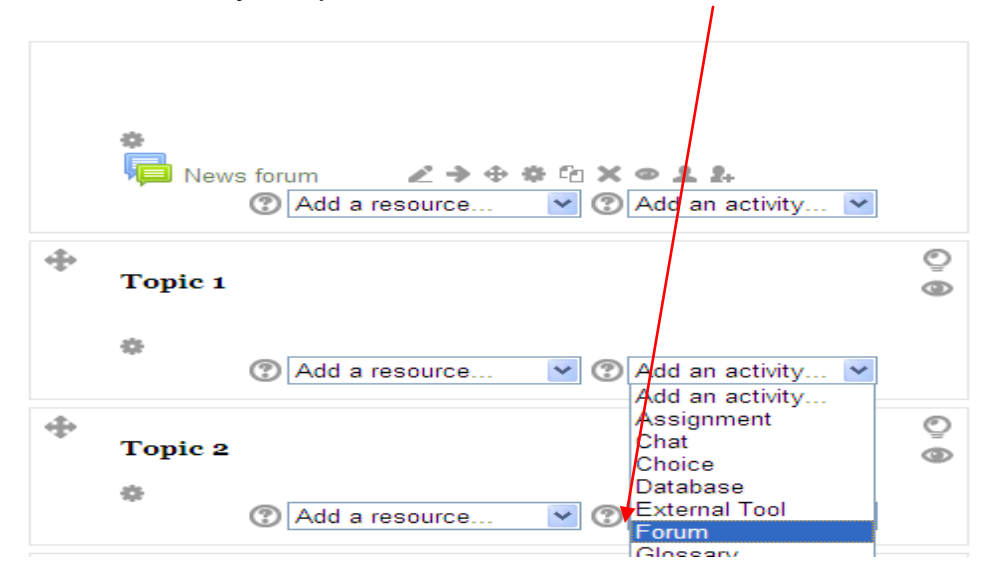

Fill in the Forum Name and Description and select the type of forum you desire. Additional information can be found by clicking the **?** icon at each section. Once complete, click Save and return to course.

| General                                                                                       |
|-----------------------------------------------------------------------------------------------|
| Forum name*                                                                                   |
| Description* Show editing tools                                                               |
|                                                                                               |
| Display 🗹                                                                                     |
| description on                                                                                |
| course page                                                                                   |
| Forum type 🕐 Standard forum for general use                                                   |
| A single simple discussion<br>Each person posts one discussion<br>Attachments a Q and A forum |
| Subscription Standard forum displayed in a blog-like format<br>Standard forum for general use |
| Post threshold for blocking                                                                   |
| ▶ Grade                                                                                       |
| Ratings                                                                                       |
| Common module settings                                                                        |
| Save and return to course Save and display Cancel                                             |
| There are required fields in this                                                             |

To add your discussion questions, click the forum link that you created.

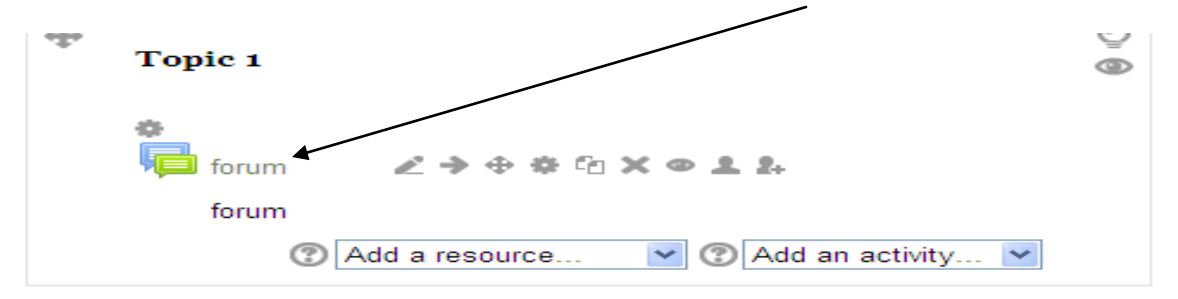

Click the Add a new discussion topic button.

| ool ► GPHS ► GPH | oodle 🕨 Topic 1 🕨 forum |     |
|------------------|-------------------------|-----|
| forum            |                         |     |
|                  |                         |     |
|                  | Add a new discussion to | pic |

Fill out the Subject box and enter the forum question in the message box and click the post to forum button.

| ı            |                                                          |
|--------------|----------------------------------------------------------|
| ur new discu | ission topic                                             |
| Subject*     |                                                          |
| Message*     | Font family 🔻 Font size 💌 Format 💌 🤊 (🍽 🏔 🕼 🗐            |
|              | B / U AR ×, × <sup>2</sup> ≣ ≣ ⊒ 📝 2 🛱 🏠 A - 💆 - ▶11 114 |
|              | ΞΞΞ霏霏∞炎≪● <b>Σ</b> 其ΝΩ Ω Μ                               |
|              |                                                          |
|              |                                                          |
|              |                                                          |
|              |                                                          |
|              |                                                          |

Students can now reply to the forum question.